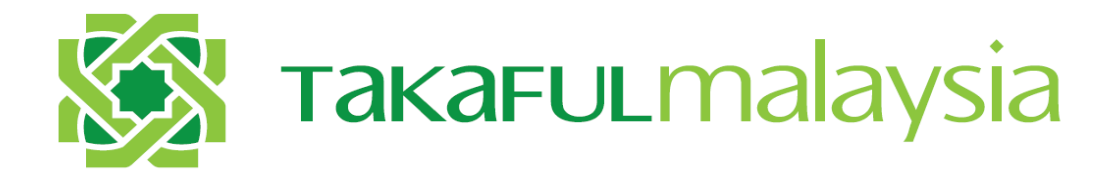

# SYARIKAT TAKAFUL MALAYSIA BERHAD

# **USER GUIDE FOR CUSTOMERS**

**Online Sales Portal (OSP)** 

Takaful myClick Motor (Renewal)

SYARIKAT TAKAFUL MALAYSIA BERHAD HEAD OFFICE, LEVEL 26, ANNEX BLOCK, MENARA TAKAFUL MALAYSIA NO. 4, JALAN SULTAN SULAIMAN, 50000 KUALA LUMPUR

#### Procedure

| Step | Action                                                        |
|------|---------------------------------------------------------------|
| 1.   | Visit Corporate Website at <u>www.takaful-malaysia.com.my</u> |
|      | Click on Motor<br>Click for Renewal                           |

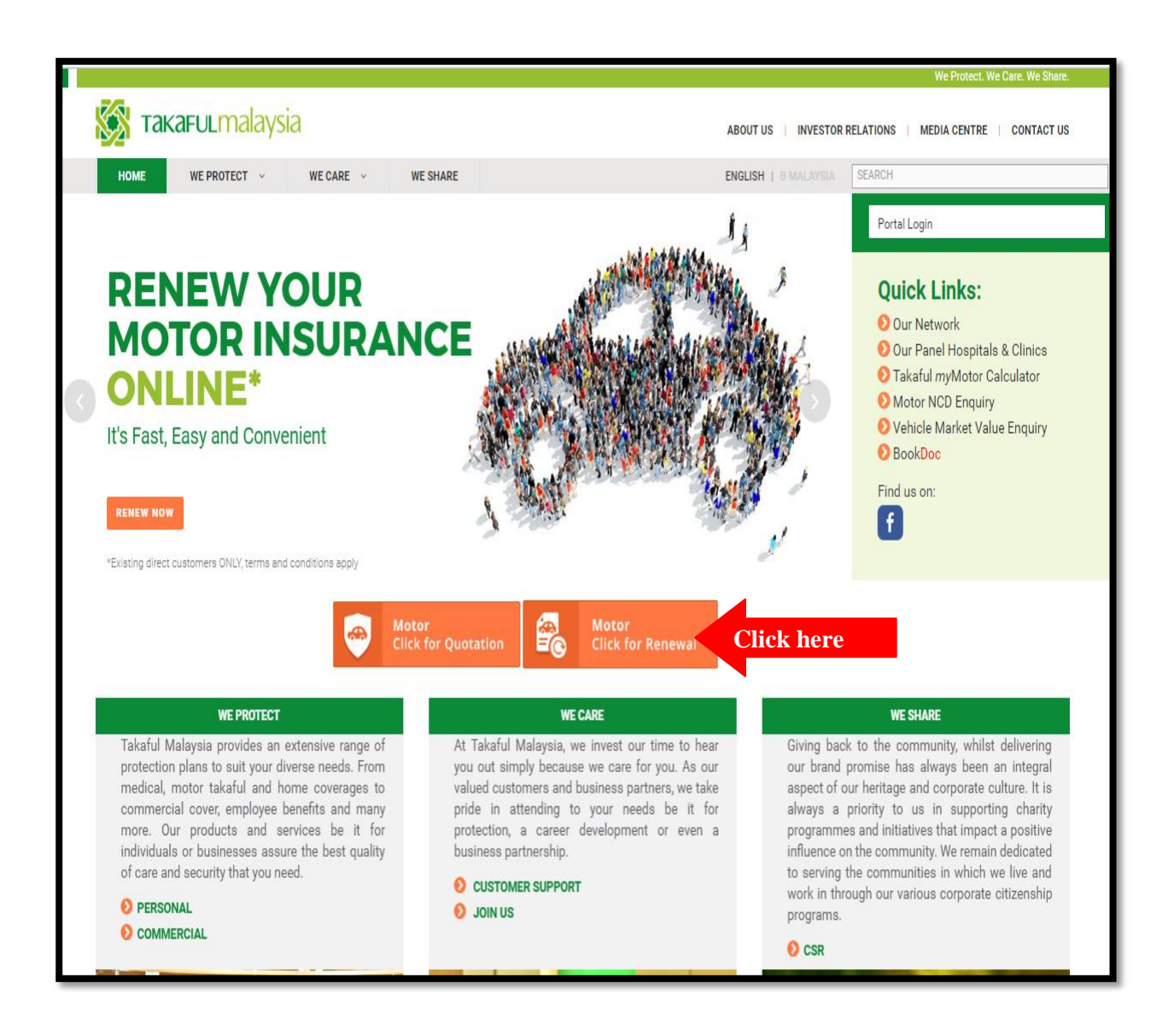

| Step | Action                                                       |
|------|--------------------------------------------------------------|
| 2.   | Enter your user ID and password of myTakaful Customer Portal |
| 3.   | Click on LOGIN button                                        |

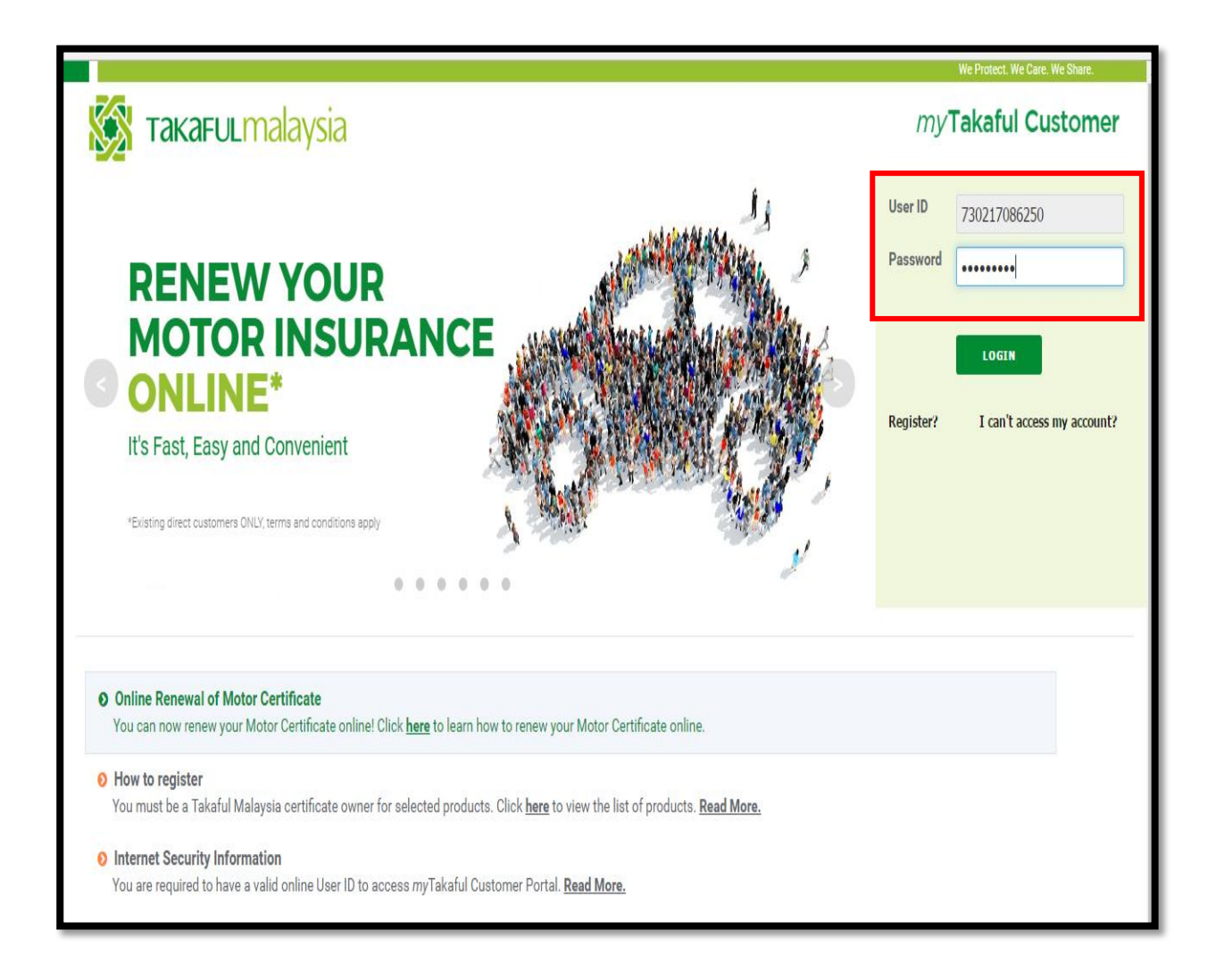

| Step | Action                                                                                                    |
|------|----------------------------------------------------------------------------------------------------|
| 4.   | A One-Time PIN (OTP) will be sent to your mobile number as registered in Customer Portal. Please key-in the OTP in the field provided. |
|      | Click on the <b>Continue</b> button to go to next screen.                                                                              |

|     | 🌠 такағистаlaysia                                                            |   |
|-----|------------------------------------------------------------------------------|---|
|     | OTP will be sent to the mobile number XXXXXX0962 as<br>registered with STMB. | ł |
| ĺ   | OTP ():                                                                      |   |
| he  | Please click here after 1 minute to request a new OTP.                       | l |
| le  | Remaining time: 0 seconds                                                    | l |
| s n | Cancel Continue                                                              |   |

| Step | Action                                                                               |
|------|--------------------------------------------------------------------------------------|
| 5.   | For motor renewal, click on <b>CERTIFICATE LISTING</b> to view the list of products. |
|      | Click on Motor & Non Motor Certificates to go to the next screen.                    |

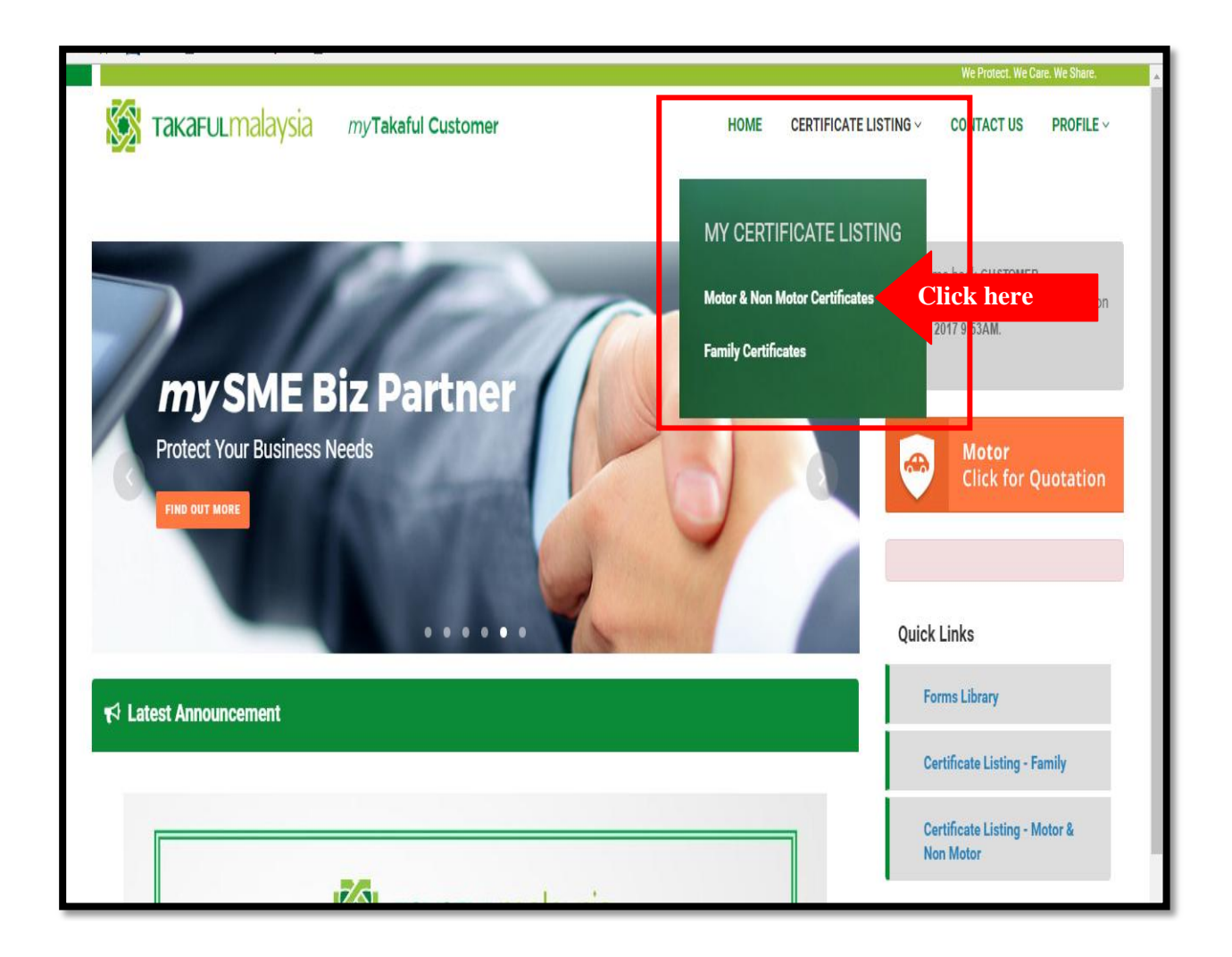

| Step | Action                                                                                                    |
|------|----------------------------------------------------------------------------------------------------|
| 6.   | On the Motor Certificates page, you can view the following:<br>(a) Certificate No.<br>(b) Participant Name<br>(c) Identification No.<br>(d) Vehicle No.<br>(e) Product Name<br>(f) Effective Date<br>(g) Expiry Date<br>(h) Notice of Expiry (if any)<br>(i) e-Certificate Reference No. (if any)<br>(j) Activity<br>Click on the <u>Renewal</u> link to perform motor renewal. |

|     |                    |                       |                       |             |                 |                                |                             |                     |                              | We Protect. We Car | e. We Share. |
|-----|--------------------|-----------------------|-----------------------|-------------|-----------------|--------------------------------|-----------------------------|---------------------|------------------------------|--------------------|--------------|
|     | Takaful            | .malaysia             |                       |             |                 |                                |                             | CERTIFICATE         | .ISTING 🗸                    | CONTACT US         | PROFILE ~    |
|     |                    |                       |                       |             |                 |                                |                             |                     |                              |                    |              |
|     |                    |                       |                       |             |                 |                                |                             |                     |                              |                    |              |
| _   |                    |                       |                       |             |                 |                                |                             |                     |                              |                    |              |
| No. | Certificate<br>No. | Participant<br>Name   | ldentification<br>No. | Vehicle No. | Product<br>Name | Effective Date<br>(dd/mm/yyyy) | Expiry Date<br>(dd/mm/yyyy) | Notice Of<br>Expiry | e-Certificate<br>Reference N | Activity<br>o.     |              |
| 1   | V0484813           | YUSHAK BIN<br>IBRAHIM | 511119-02-<br>5489    | SAB5639L    | PRIVATE CAR     | 02/02/2016                     | 01/02/2017                  |                     |                              | Renewal            | Click he     |
| 2   | V0484271           | YUSHAK BIN<br>IBRAHIM | 511119-02-<br>5489    | DBC9596     | PRIVATE CAR     | 02/02/2016                     | 01/02/2017                  |                     |                              | Renewal            |              |
| 3   | V0484944           | YUSHAK BIN<br>IBRAHIM | 511119-02-<br>5489    | SB6367C     | PRIVATE CAR     | 04/02/2016                     | 01/02/2017                  |                     |                              | Renewal            |              |
| 4   | V0484687           | YUSHAK BIN<br>IBRAHIM | 511119-02-<br>5489    | KCM7644     | PRIVATE CAR     | 02/02/2016                     | 01/02/2017                  |                     |                              | Renewal            |              |
| 5   | V0484674           | YUSHAK BIN<br>IBRAHIM | 511119-02-<br>5489    | BKG6123     | PRIVATE CAR     | 02/02/2016                     | 01/02/2017                  |                     |                              | Renewal            |              |
| 6   | V0486668           | YUSHAK BIN<br>IBRAHIM | 511119-02-<br>5489    | WWT8415     | PRIVATE CAR     | 02/02/2016                     | 01/02/2017                  |                     |                              | Renewal            |              |

| Step | Action                                                                                                    |
|------|----------------------------------------------------------------------------------------------------|
| 7.   | STEP 1: Get Quotation                                                                                                    |
|      | You will be redirected to the Get Quotation Screen.                                                                                                    |
|      | <ul> <li><u>Vehicle Details</u></li> <li>Some vehicle details are auto-populated based on the vehicle number entered since our system is linked to ISM database. The details that will auto-populate are as follows: <ul> <li>a) Chassis Number</li> <li>b) Engine Number</li> <li>c) Manufacturing Year</li> </ul> </li> </ul> |
|      | <ul> <li>d) Use of Vehicle</li> <li>e) Engine CC</li> <li>f) Cover Type</li> <li>g) Place of Use (based on postcode entered)</li> </ul>                                                                                                    |
|      | <ul> <li>However, some details have to be selected from the dropdown listing such as:</li> <li>a) Vehicle Model</li> <li>b) Vehicle Variant</li> <li>c) Import Type</li> <li>d) Financing Company</li> <li>e) Garage</li> <li>f) Safety Features</li> <li>g) Anti-Theft</li> <li>h) Permitted Drivers</li> </ul>                |

| Takafulm                                      | alaysia                                 |                                  |                       |                                     | SIGN OUT                      |
|-----------------------------------------------|-----------------------------------------|----------------------------------|-----------------------|-------------------------------------|-------------------------------|
| It takes only a fe                            | ew steps to renew                       | w your motor ins                 | surance               |                                     |                               |
| Get Quotation                                 |                                         |                                  |                       |                                     |                               |
|                                               |                                         |                                  |                       |                                     |                               |
| Get Quotati                                   | n                                       |                                  |                       | Estimated Contribution              |                               |
| We will quote you in an estim                 | ated contribution based on the v        | value of your car and NCD.       |                       | Takaful myMotor                     | More Details                  |
| Welcome back! Before you<br>Vehicle No. WMN97 | renew your certificate, please en<br>92 | sure the information below is up | to date.              | Please complete the form on the lef | t to get a quotation for this |
| Vehicle Details                               |                                         |                                  |                       |                                     |                               |
|                                               | TOYOTA UNSER 1.8GLI                     |                                  | ~                     |                                     |                               |
| Vehicle Variant                               | - Select Variant -                      |                                  | ×                     |                                     |                               |
| Registration Card Numb                        | er 2474658                              |                                  |                       |                                     |                               |
| Chassis Number                                | PN111KF8104060907                       | Body                             | MPV                   |                                     |                               |
| Engine Number                                 | 7K-0761500                              | Seating                          | 8                     |                                     |                               |
| Vehicle Class                                 | Private Car                             | Manufacturing Year of<br>Vehicle | 2005                  |                                     |                               |
| Use of Vehicle                                | Personal Use                            | Engine CC                        | 1781                  |                                     |                               |
| Cover Type                                    | Comprehensive                           | Import Type                      | - Please Select - 🛛 🗡 |                                     |                               |
| Hire Purchase Company                         | WITHOUT FINANCI ~                       | Place Of Use                     | Peninsular Malaysia   |                                     |                               |
| Garage                                        | Others ~                                | Safety Features                  | None ~                |                                     |                               |
|                                               | M/Davies Frances ( )                    | Permitted Driver                 | Disease Calmate       |                                     |                               |

| Vehicle Variant        | - Select Variant -    | Select Varian                    |                       |  |
|------------------------|-----------------------|----------------------------------|-----------------------|--|
|                        |                       |                                  |                       |  |
| Registration Card Numb | er                    |                                  |                       |  |
| Chassis Number         | PN153HYF005018183     | Body                             |                       |  |
| Engine Number          | 1NZY975963            | Seating                          | 0                     |  |
| Vehicle Class          | Private Car           | Manufacturing Year of<br>Vehicle | 2014                  |  |
| Use of Vehicle         | Private Use           | Engine CC                        | 1497                  |  |
| Cover Type             | Comprehensive         | Import Type                      | - Please Select - 🛛 🗸 |  |
| Financing Company      | WITHOUT FINANCIE! ~   | Place Of Use                     | Peninsular Malaysia   |  |
| Garage                 | - Please Select - 🛛 🗡 | Safety Features                  | - Please Select - 🛛 🗸 |  |
| Anti-Theft             | - Please Select - 🛛 🗸 | Permitted Driver                 | - Please Select - 🛛 🗸 |  |

SAMPLE: Before vehicle details are selected

### SAMPLE: After vehicle details are selected

| Vehicle Details        |                                    |                                  |                         |
|------------------------|------------------------------------|----------------------------------|-------------------------|
| 8                      | TOYOTA VIOS 1.5J (A)               |                                  | ~                       |
| Vehicle Variant        | J - NCP150R - 5 SP MANUAL - IR414A |                                  | ~                       |
| Registration Card Numb | er                                 |                                  |                         |
| Chassis Number         | PN153HYF005018183                  | Body                             | SALOON                  |
| Engine Number          | 1NZY975963                         | Seating                          | 5                       |
| Vehicle Class          | Private Car                        | Manufacturing Year of<br>Vehicle | 2014                    |
| Use of Vehicle         | Private Use                        | Engine CC                        | 1497                    |
| Cover Type             | Comprehensive                      | Import Type                      | CKD (COMPLETE KN( >     |
| Financing Company      | BANK ISLAM MALAY: ~                | Place Of Use                     | Peninsular Malaysia     |
| Garage                 | Others ~                           | Safety Features                  | None ~                  |
| Anti-Theft             | Mechanical Device-N 🗸              | Permitted Driver                 | Private Car - Up to 6 🗸 |

| Step | Action                                                                                                    |
|------|----------------------------------------------------------------------------------------------------|
| 8.   | STEP 1 : Get Quotation                                                                                                    |
|      | <u>NCD</u><br>Please check and ensure your NCD entitlement is correct. The NCD entitlement is based<br>on ISM-NCD record. |

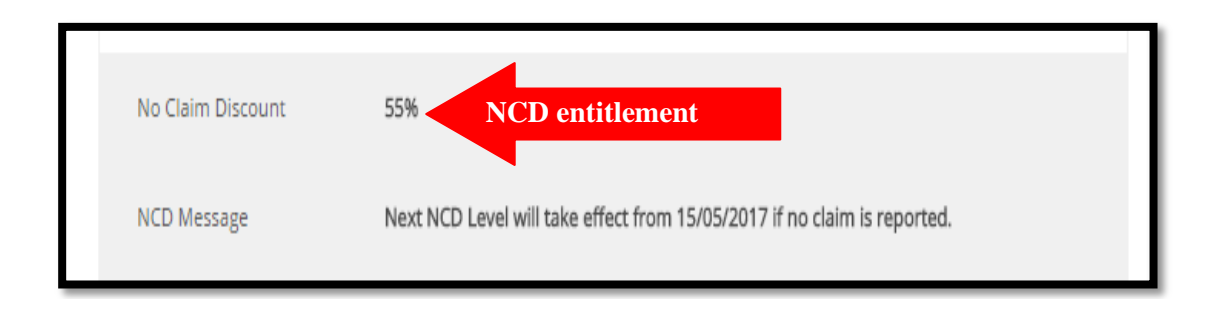

| Step | Action                                                                                                    |
|------|----------------------------------------------------------------------------------------------------|
| 9.   | STEP 1 : Get Quotation                                                                                                    |
|      | <ul> <li><u>Sum Covered</u></li> <li>The sum covered displayed is based on ISM-ABI recommended market value. However, you have an option to increase and decrease the sum covered based on the following: <ul> <li>maximum of 10% from the recommended sum covered</li> <li>minimum of 10 % from the recommended sum covered</li> </ul> </li> </ul> |
|      | To adjust the sum covered value click <b>Edit.</b> Then move the arrow to left or right side to adjust the sum covered.                                                                                                    |
|      | Once User has decided the Sum Covered, click Done.                                                                                                    |

#### Recommended Sum Covered

| Sum Covered<br>(To the nearest thousand) RM 53,000 | Edit Click Edit |
|----------------------------------------------------|-----------------|
|----------------------------------------------------|-----------------|

#### Adjust to maximum of 10% from recommended sum covered

| Sum Covered               |   |   |   |   |   |   |   |   |   | ŀ | RM | 57, | 000 | ) |   |   |   |   |   |   |   |   |      |  |
|---------------------------|---|---|---|---|---|---|---|---|---|---|----|-----|-----|---|---|---|---|---|---|---|---|---|------|--|
| (To the nearest thousand) | - | I | 1 | I | 1 | 1 | I | 1 | 1 | 1 | 1  | I   | 1   | 1 | 1 | 1 | I | 1 | 1 | 1 | - | + | Done |  |

#### Adjust to minimum of 10% from recommended sum covered

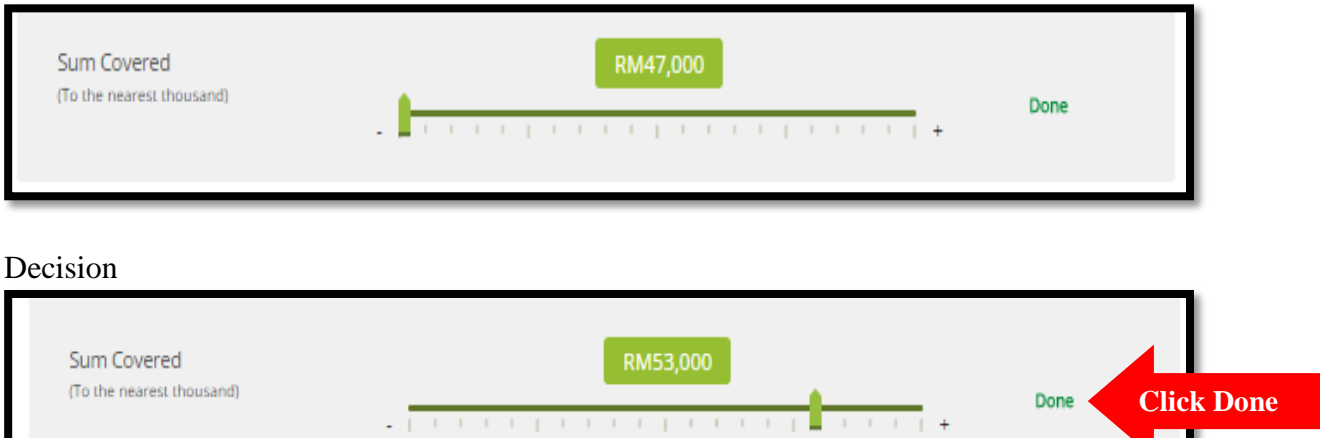

| Step | Action                                                                                                    |
|------|----------------------------------------------------------------------------------------------------|
| 10.  | STEP 1 : Get Quotation                                                                                                    |
|      | <u>Effective Date and Expiry Date</u><br>For renewal, effective date will automatically populate (continue from last expiry date)<br>and expiry date will be auto-calculated. |
|      | Click on Get Quotation to get Estimated Contribution.                                                                                                    |

| No Claim Discount                        | 55%              |                                                           |
|------------------------------------------|------------------|-----------------------------------------------------------|
| NCD Message                              | Next NCD Level v | vill take effect from 15/05/2017 if no claim is reported. |
| Sum Covered<br>(To the nearest thousand) | rm 53,000        | Edit                                                      |
| Effective Date                           | 15/05/2017       |                                                           |
| Expiry Date                              | 14/05/2018       |                                                           |
| Get Quotation                            |                  | Click here to get<br>Estimated Contribution               |

| Step | Action                                                                                                    |
|------|----------------------------------------------------------------------------------------------------|
| 11.  | STEP 1 : Get Quotation                                                                                                    |
|      | Estimated Contribution                                                                                                    |
|      | The Estimated Contribution will be displayed on the right panel of the screen. It is based<br>on basic coverage without any additional coverage charges. |
|      | To add additional coverage, click on Continue button                                                                                                    |

| Get Quotatio                     | n                                      |                                   |         | Estimated Contribu                                             | ition                             | 2                  |
|----------------------------------|----------------------------------------|-----------------------------------|---------|----------------------------------------------------------------|-----------------------------------|--------------------|
| We will quote you an estimated   | d contribution based on the value of y | our car and NCD.                  |         | Takaful <i>my</i> Motor                                        |                                   | More Details       |
| First, tell us about yours       | elf                                    |                                   |         | Basic Contribution                                             | RM                                | 1,657.50           |
| Identification                   | New IC                                 | ∨ 800217-08-6250                  |         | Total Loading (0%)<br>No Claim Discount (0%)                   | RM<br>- RM                        | 0.00<br>0.00       |
| Date Of Birth                    | 17/02/1980                             | ä                                 |         |                                                                |                                   |                    |
| Postcode                         | 57000                                  |                                   |         | Base Contribution                                              | RM                                | 1,657.50           |
| To save time, key in your vehicl | le plate number and we can find all th | e necessary information of your v | ehicle. | Subtotal                                                       | RM                                | 1,657.50           |
| Registration Number              | PLM6196<br>e.g: WA1234A                | Get Vehicle                       | Info    | Rebate (10%)<br>Subtotal After Rebate                          | - RM<br>RM                        | 165.75<br>1,491.75 |
| Vehicle Details                  |                                        |                                   |         | GST (6%)<br>Stamp Duty                                         | RM<br>RM                          | 89.51<br>10.00     |
| 8                                | TOYOTA VIOS 1.5J                       |                                   | ~       |                                                                |                                   | 04                 |
| Vehicle Variant                  | - NCP150R - 5 SP MANUAL - IR414A       |                                   | v       |                                                                | 1,5                               | 91.26              |
| Registration Card Number         |                                        |                                   |         | You'll not be charged until th<br>Please read the Product Disc | e payment is pro<br>losure Sheet. | cessed             |
| Chassis Number                   | PN153HYF005018183                      | Body                              | SALOON  |                                                                | Continue                          |                    |
| Engine Number                    | 1NZY975963                             | Seating                           | 5       |                                                                |                                   |                    |
| Vehicle Class                    | Private Car                            | Manufacturing Year of<br>Vehicle  | 2014    |                                                                |                                   |                    |

| Step | Action                                                                                                    |
|------|----------------------------------------------------------------------------------------------------|
| 12.  | STEP 2 : Additional Coverage<br>You may opt for additional coverage as listed below:<br>(a) Named Drivers                                                                                                    |
|      | <ul> <li>(b) Cover for Windscreens, Windows and Sunroof</li> <li>(c) Passenger Liability Cover</li> <li>(d) Legal Liability Cover</li> <li>(e) Legal Liability of Passenger</li> <li>(f) Strike, Riot &amp; Civil Commotion</li> <li>(g) Inclusion of Special Perils</li> </ul>                                                                                                    |
|      | <ul> <li>(h) Compensation for Assessed Repair Time (CART)</li> <li>(i) Extension of Cover to Thailand</li> <li>Description of every benefit is made available on screen for your reference.</li> </ul>                                                                                                    |
| 13.  | <ul> <li>To add the coverage:</li> <li>For benefit (a) - enter number of drivers into the field provided (minimum of 1 named driver).</li> <li>For benefit (b) - enter amount of sum covered into the field provided.</li> <li>For benefit (h) - select the benefit from the dropdown list.</li> <li>Click Add to certificate button.</li> <li>If the button changed to √Added the amount will be displayed in Estimated Contribution.</li> </ul> |
| 14.  | Click on Continue to go to next screen.                                                                                                    |

# SAMPLE: <u>Before</u> Adding Additional Coverage

| You're few steps closer to worry-free motor                                                                                                    | insurance                      |                                                                    | NON!                                                          | NY SY                    |
|----------------------------------------------------------------------------------------------------|--------------------------------|--------------------------------------------------------------------|---------------------------------------------------------------|--------------------------|
| 1 Get Quotation 2 Add Additional 3 Enter Certifica                                                                                                    |                                |                                                                    |                                                               |                          |
| Add Additional Coverage                                                                                                    |                                | Estimated Contribution                                             | ution                                                         |                          |
| For better protection, you may also wish to have additional coverage (click on "Add to                                                                                                    | o certificate"):               | Takaful <i>my</i> Motor                                            |                                                               | More Details             |
| Named Drivers (First 2 drivers are Free)<br>If your vehicle is involved in an accident whilst being driven by someone other<br>than the participant, the participant has to bear the Compulsory Excess of<br>RM400 upon claims. To avoid incurring excess, the participants can nominate as                                                                                                    | Total Drivers                  | Basic Contribution<br>Total Loading (0%)<br>No Claim Discount (0%) | RM<br>RM<br>- RM                                              | 1,657.50<br>0.00<br>0.00 |
| many drivers for an additional contribution of RM10 per name as long as the<br>drivers are aged over 21 years and hold a full licensed (i.e not a licensed P or L).                                                                                                    | Add to certificate             | Base Contribution                                                  | RM                                                            | 1,657.50                 |
|                                                                                                    |                                | Subtotal                                                           | RM                                                            | 1,657.50                 |
| Cover for Windscreens, Windows and Sunroof<br>This benefit provides a separate protection of specific amounts to cover the cost<br>to replace or repair any glass in the windscreen, window or sunroof of your<br>vehicle that is accidentally damaged, including the cost of lamination/tinting film<br>of the service devices of the service of the service of the se | RM                             | Rebate (10%)<br>Subtotal After Rebate                              | - RM<br>RM                                                    | 165.75<br>1,491.75       |
| in any provided distribution claims additional of the instruction amount will be reduced or void based on the repair cost. Claims<br>under this benefit do not affect the No Claim Discount (NCD).                                                                                                    | Add to certificate             | GST (6%)<br>Stamp Duty                                             | RM<br>RM                                                      | 89.51<br>10.00           |
| Passenger Liability Cover<br>This benefit is in addition to the basic plan to protect you against any legal<br>liability by any of your passengers (except family members) due to negligent<br>driving. (This coverage is compulsory if you drive your car in Singapore).<br>Additional contribution is required.                                                                                                    | RM 33.75<br>Add to certificate | RN<br>You'll not be charged until t<br>Please read the Product Dis | <sup>A</sup> <b>1,59</b><br>he payment is p<br>closure Sheet. | <b>91</b> .26            |
| Legal Liability of Passengers<br>This benefit provides you for liability coverage for acts of negligence of<br>passengers. Additional contribution is required.                                                                                                    | RM 7.50<br>Add to certificate  | C                                                                  | ontinue                                                       |                          |

# SAMPLE : <u>After</u> Adding Additional coverage

|                             | Estimated Contributi                                                                                                    | ion                                                                                                    |
|-----------------------------|----------------------------------------------------------------------------------------------------|----------------------------------------------------------------------------------------------------|
| ertificate"):               | Takaful myMotor                                                                                                    | More Details                                                                                                    |
| Total Drivers 3             | Basic Contribution<br>Total Loading (0%)<br>No Claim Discount (0%)                                                                                                    | RM 1,657.50<br>RM 0.00<br>- RM 0.00                                                                                                    |
| ✓ Added                     | Base Contribution                                                                                                    | RM 1,657.50                                                                                                    |
|                             | Named Drivers                                                                                                    | RM 10.00                                                                                                    |
| Sum Covered (minimum RM500) | Cover for Windscreens,<br>Windows and Sunroof                                                                                                    | RM 120.00                                                                                                    |
| RM 800                      | Passenger Liability Cover                                                                                                    | RM 33.75                                                                                                    |
| RM 120.00                   | Subtotal                                                                                                    | RM 1,821.25                                                                                                    |
|                             | Rebate (10%)                                                                                                    | - RM 182.13                                                                                                    |
|                             | Subtotal After Rebate                                                                                                    | RM 1,639.12                                                                                                    |
| RM 33.75                    | GST (6%)<br>Stamp Duty                                                                                                    | RM 98.35<br>RM 10.00                                                                                                    |
| PM 7 50                     | RM                                                                                                    | <b>1,747</b> .47                                                                                                    |
| Add to certificate          | You'll not be charged until the<br>Please read the Product Disclo                                                                                                    | payment is processed<br>sure Sheet.                                                                                                    |
|                             | Cont                                                                                                    | inue                                                                                                    |
|                             | rtificate"):<br>Total Drivers 3<br>RM 10.00<br>Added<br>SUM Covered (minimum RM500)<br>RM 20.00<br>CM 120.00<br>CM 33.75<br>Added<br>RM 33.75<br>Added<br>RM 7.50<br>Add to certificate | rtificate"):<br>Total Drivers 3<br>RM 10.00<br>Added<br>Sum Covered (minimum RMS00)<br>RM 120.000<br>RM 120.000<br>RM 120.000<br>RM 33.75<br>RM 33.75<br>Added<br>RM 7.500<br>Add to certificate<br>Cover for Windscreens, Windows and Sunroof<br>RM 33.75<br>RM 33.75<br>Cover for Windscreens, Windows and Sunroof<br>RM 7.50<br>Add to certificate<br>Cover for Windscreens, Windows and Sunroof<br>RM 7.50<br>RM 7.50<br>RM 7.50<br>RM 7.50<br>Cover for Windscreens, Windows and Sunroof<br>RM 7.50<br>RM 7.50 |

| Step | Action                                                                                                    |
|------|----------------------------------------------------------------------------------------------------|
| 15.  | STEP 3: UPDATE DRIVER INFO         Update Driver Info         If you have selected more than one (1) named driver, please enter the following details of the additional drivers: <ul> <li>(a) Full Name ( as per NRIC)</li> <li>(b) Identification</li> <li>(c) DOB (auto populated based on NRIC)</li> <li>(d) Gender (auto populated based on NRIC)</li> <li>(e) Relationship</li> </ul> |
| 16.  | Click on Continue to proceed for payment.                                                                                                    |

### Sample of Driver's Info

| It takes only a few steps t                     | o renew your motor insurance    |
|-------------------------------------------------|---------------------------------|
| 1 Get Quotation 2 Add<br>Additional<br>Coverage | 3 Update Driver 4 Confirm & Pay |
|                                                 |                                 |

| Update D                          | river Info                                                                          | Estimated Contrib                             | ution         |              |
|-----------------------------------|-------------------------------------------------------------------------------------|-----------------------------------------------|---------------|--------------|
| As you selected more the section  | an one driver in your additional coverage, we'll need you to enter their informatic | on in this Takaful myMotor                    | More D        | etails       |
| 1st Driver                        |                                                                                     | Basic Contribution                            | RM 1,15       | 3.80         |
| Full Name (as per NRIC            | MUHAMMAD SIRAJUDIN BIN AHMAD DAH#                                                   | Total Loading (10%)<br>No Claim Discount (0%) | RM 11<br>- RM | 5.38<br>0.00 |
| Identification                    | New IC > 731114-08-5313                                                             | Base Contribution                             | RM 1,26       | 59.18        |
| Date of Birth                     | 14/11/1973                                                                          | Named Drivers                                 | RM 3          | 30.00        |
| Gender                            | MALE ~                                                                              | Cover for Windscreens,<br>Windows and Sunroof | RM 15         | 0.00         |
| Owner                             | PARTICIPANT V                                                                       | Passenger Liability Cover                     | RM 1          | 8.90         |
|                                   |                                                                                     | Legal Liability of<br>Passenger               | RM            | 7.50         |
| 2nd Driver                        |                                                                                     | Strike, Riot & Civil<br>Commotion             | RM 14         | 1.00         |
| Full Name (as per NRIC            | NORHAYATI BINTI MOHAMAD NOH                                                         | Inclusion of Special<br>Perils                | RM 23         | 15.00        |
|                                   |                                                                                     | CART (21 Days x RM100)                        | RM 21         | 0.00         |
| Identification                    | New IC                                                                              | Extension of Cover to<br>Thailand             | RM 41         | 2.32         |
| Date of Birth                     | Select date                                                                         | Subtotal                                      | PM 247        | 73.90        |
| Gender                            | - Select - V                                                                        | Subtotal                                      | KW 2,47       | 5.50         |
| Relationship with Certif<br>Owner | - Select - V                                                                        | Rebate (10%)                                  | - RM 24       | 17.39        |
|                                   |                                                                                     | Subtotal                                      |               | 5.51         |
|                                   |                                                                                     |                                               |               |              |
| 3rd Driver                        |                                                                                     | GST (6%)                                      | RM 13         | 3.59         |
| Full Name (as not NPIC            |                                                                                     | Stamp Duty                                    | км 1          | 0.00         |
| Full Name (as per NRIC)           | ENTER FULL NAME                                                                     |                                               |               |              |
| Identification                    | New IC  V Enter Identification                                                      |                                               |               |              |

| Step | Action                                                                                                    |
|------|----------------------------------------------------------------------------------------------------|
| 17.  | STEP 4: CONFIRM AND PAY         Confirm And Pay         Under this section, a summary of the following will be shown before you proceed for payment: <ul> <li>(a) Details of Certificate owner</li> <li>(b) Vehicle Details</li> <li>(c) NCD</li> <li>(d) Sum Covered</li> <li>(e) Contact Details</li> <li>(f) Named Drivers Details</li> </ul> |
| 18.  | Print quotation<br>To view the quotation, click on the Print Quotation button. You can also click<br>on the Printer icon to print the quotation.                                                                                                    |
| 19.  | Click on Continue to proceed with payment.                                                                                                    |

| nfirm & Pay               | /                                        |                               |                                   | Estimated Contribution                                             |                   |                       |
|---------------------------|------------------------------------------|-------------------------------|-----------------------------------|--------------------------------------------------------------------|-------------------|-----------------------|
| uld recommend you to revi | ew the information you entered before yo | ou pay.                       |                                   | Takaful myMotor                                                    |                   | More Detai            |
| Details of Certificate (  | Dwner                                    |                               |                                   | Basic Contribution<br>Total Loading (0%)<br>No Claim Discount (0%) | RM<br>RM<br>- RM  | 1,657.5<br>0.0<br>0.0 |
| Full Name (as per NRIC)   | AMINA                                    | AH BINTI ALI                  |                                   | Para Cantaikutian                                                  | DM.               | 1 657 5               |
| Identification            | NEWI                                     | C - 800217-08-6250            |                                   | Base Contribution                                                  | RIVI              | 1,057.5               |
| Date Of Birth             | 17/02                                    | -1980                         |                                   | Named Drivers                                                      | PM                | 10.0                  |
| Gender                    | FEMAI                                    | -E                            |                                   | Cover for Windscreens, Windows                                     | RM                | 120.0                 |
| Marital Status            | SINGL                                    | E                             |                                   | and Sunroof                                                        |                   |                       |
| Nationality               | MALA                                     | YSIA                          |                                   | Passenger Liability Cover                                          | RM                | 33.7                  |
|                           |                                          |                               |                                   | Subtotal                                                           | RM                | 1,821.2               |
| Vehicle Details           |                                          |                               |                                   | Rebate (10%)                                                       | - RM              | 182.1                 |
| Ð                         | TOYOTA VIOS 1.5J (A)                     |                               |                                   | Subtotal Atter Nebate                                              | KM                | 1,639.1               |
| Vehicle Variant           | J - NCP150R - 5 SP MANUAL - IR           | 414A                          |                                   | GST (6%)<br>Stamp Duty                                             | RM<br>RM          | 98.3<br>10.0          |
| Vehicle No.               | PLM6196                                  | Registration Card Number      |                                   |                                                                    |                   |                       |
| Chassis Number            | PN153HYF005018183                        | Body                          | SALOON                            |                                                                    | <sup>RM</sup> 1 7 | 17 47                 |
| Engine Number             | 1NZY975963                               | Seating                       | 5                                 |                                                                    | 1,7               | 4/.4/                 |
| Vehicle Class             | PRIVATE CAR                              | Manufacturing Year of Vehicle | 2014                              | You'll not be charged until the payn                               | nent is processed |                       |
| Use of Vehicle            | PRIVATE USE                              | Engine CC                     | 1497                              | Please read the Product Disclosure                                 | Sheet.            |                       |
| Cover Type                | COMPREHENSIVE                            | Import Type                   | CKD (COMPLETE KNOCK<br>DOWN)      | Co                                                                 | ntinue            |                       |
| Financing Company         | WITHOUT FINANCIER                        | Place Of Use                  | PENINSULAR MALAYSIA               |                                                                    |                   |                       |
| Garage                    | OTHERS                                   | Safety Features               | ABS & NO AIRBAG 2                 |                                                                    |                   |                       |
| Anti Theft                | MECHANICAL DEVICE-NO<br>ALARM            | Permitted Driver              | PRIVATE CAR - UP TO 6<br>N/DRIVER |                                                                    |                   |                       |
| No Claim Discount         | 0%                                       |                               |                                   |                                                                    |                   |                       |
| Sum Covered               | RM 53,000                                |                               |                                   |                                                                    |                   |                       |

# View and Print Quotation

| Empile                                                                                                    | Idrass                                                                                                    |                                                                                                    |                                                                                                    | aminah2017@gmail.com               |                                                                                                    |
|----------------------------------------------------------------------------------------------------|----------------------------------------------------------------------------------------------------|----------------------------------------------------------------------------------------------------|----------------------------------------------------------------------------------------------------|------------------------------------|----------------------------------------------------------------------------------------------------|
| Mobile N                                                                                                    | Number                                                                                                    |                                                                                                    |                                                                                                    | +60 193536062                      |                                                                                                    |
| Address                                                                                                    |                                                                                                    |                                                                                                    |                                                                                                    | NO. 123 BLOK A, DAMAI APARTMENT,   | JALAN 15/155C, BANDAR BU                                                                                                    |
|                                                                                                    |                                                                                                    |                                                                                                    |                                                                                                    | JALIL, 57000 W.P. KUALA LUMPUR, MA | LAYSIA                                                                                                    |
| 1st Dri                                                                                                    | iver                                                                                                    |                                                                                                    |                                                                                                    |                                    |                                                                                                    |
| Full Nam                                                                                                    | ne (as per NRIC)                                                                                                    |                                                                                                    |                                                                                                    | PARTICIPANT                        |                                                                                                    |
| Identific                                                                                                    | ation                                                                                                    |                                                                                                    |                                                                                                    | NEW IC - 800217-08-6250            |                                                                                                    |
| Date of I                                                                                                    | Birth                                                                                                    |                                                                                                    |                                                                                                    | 17/02/1980                         |                                                                                                    |
| Gender                                                                                                    |                                                                                                    |                                                                                                    |                                                                                                    | FEMALE                             |                                                                                                    |
| Relation                                                                                                    | ship with Certificat                                                                                                    | e Owner                                                                                                    |                                                                                                    | PARTICIPANT                        |                                                                                                    |
| 2nd Dr                                                                                                    | river                                                                                                    |                                                                                                    |                                                                                                    |                                    |                                                                                                    |
| Full Nam                                                                                                    | ne (as per NRIC)                                                                                                    |                                                                                                    |                                                                                                    | ABU BIN BAKAR                      |                                                                                                    |
| Identific                                                                                                    | ation                                                                                                    |                                                                                                    |                                                                                                    | NEW IC - 730318-08-6251            |                                                                                                    |
| Date of I                                                                                                    | Birth                                                                                                    |                                                                                                    |                                                                                                    | 18/03/1973                         |                                                                                                    |
| Gender                                                                                                    |                                                                                                    |                                                                                                    |                                                                                                    | MALE                               |                                                                                                    |
| Relation                                                                                                    | ship with Certificat                                                                                                    | e Owner                                                                                                    |                                                                                                    | SPOUSE                             |                                                                                                    |
| 3rd Dr                                                                                                    | iver                                                                                                    |                                                                                                    |                                                                                                    |                                    |                                                                                                    |
|                                                                                                    |                                                                                                    |                                                                                                    |                                                                                                    |                                    |                                                                                                    |
| Full Nam                                                                                                    | ne (as per NRIC)                                                                                                    |                                                                                                    |                                                                                                    | AHMAD BIN ALI                      |                                                                                                    |
| Date of I                                                                                                    | Birth                                                                                                    |                                                                                                    |                                                                                                    |                                    |                                                                                                    |
| Gandar                                                                                                    | Birth                                                                                                    |                                                                                                    | 1.                                                                                                    |                                    |                                                                                                    |
| Relation                                                                                                    | chip with Cortificat                                                                                                    | o Ownoor                                                                                                    |                                                                                                    |                                    |                                                                                                    |
|                                                                                                    |                                                                                                    |                                                                                                    | <b>1</b> 110                                                                                                    |                                    |                                                                                                    |
| Pris                                                                                                    | nt Quotation                                                                                                    |                                                                                                    | quo                                                                                                    | tation                             |                                                                                                    |
| Pri                                                                                                    | nt Quotation                                                                                                    |                                                                                                    | quo                                                                                                    | tation                             | _                                                                                                    |
| Pris                                                                                                    | nt Quotation                                                                                                    | 1/2                                                                                                    | quo                                                                                                    | c                                  | * <del>6</del>                                                                                                    |
| Prin                                                                                                    |                                                                                                    | 1/2                                                                                                    | takaful-malaysia.com                                                                                                    | c:                                 | * <del>0</del>                                                                                                    |
| Ри                                                                                                    | nt Quotation                                                                                                    | 1/2<br>a                                                                                                    | takaful-malaysia.com<br>1-300 88 252 385                                                                                                    | c:                                 | * <b>6</b>                                                                                                    |
| Pril<br>Pril<br>Magorica<br>Systika Takka<br>Systika Takka                                                                                                    | Int Quotation                                                                                                    | 1/2<br>a                                                                                                    | takaful-malaysta.com<br>1-300 #8 253 385                                                                                                    | c:                                 | * <del>-</del>                                                                                                    |
| Prin<br>Prin<br>Manorez<br>Motor Takking Quotan<br>Motor Takking Quotan                                                                                                    | Ant Quotation                                                                                                    | 1 / 2<br>a                                                                                                    | takaful-malaysia.com<br>1-300 88 252 385<br>e cueltatad imalaysia.co<br>637 Registrator Na. 60297                                                                                                    | c.                                 | ± ē                                                                                                    |
| Prin<br>Prin<br>Resource<br>Macorne<br>Motor Takaful Quota<br>Dotalis of Certificate<br>Dotalis of Certificate<br>Dotalis of Certificate<br>Dotalis of Certificate                                                                                                    | Ant Quotation                                                                                                    | 1 / 2<br>a                                                                                                    | takaful-malaysita.com<br>1-300 88 252 385<br>e cueltatadi malaysita.com<br>607 Repistatori Na 802997                                                                                                    | c.                                 | ± ē                                                                                                    |
| Pril<br>Pril<br>Pril                                                                                                    | Ant Quotation  At Quotation  At Alaysia Berbal Attack  At Alaysia Berbal Attack  Attack  Attac                                                                                                    | 1 / 2<br>a                                                                                                    | takaful-malaysia.com<br>1-300 88 252 385<br>e cutitakafu malaysia.co<br>G37 Registrator No.02397                                                                                                    | c.                                 | ± ē                                                                                                    |
| Prile Prile                                                                                                    | Ant Quotation  A Quotation  A Quotation  A Quotation  A Quotation  A Mahyaka Bertha Cosese  A Mahyaka Bertha Cosese  A Mahyaka Bertha Cosese  A Mahyaka Bertha Cosese  A Mahyaka Bertha Bertha  A Mahyaka Bertha  A Mahyaka  A Mahyaka Bertha  A Mahyaka Bertha  A Mahya                                                                                                    | 1 / 2<br>a                                                                                                    | takaful-malaysta.com<br>1-300 88 253 385<br>e cutitudal instiguizzo<br>GT/ Rigination No.02007                                                                                                    | <pre>c</pre>                       | ± ē                                                                                                    |
| Prin<br>Prin<br>Prin<br>Prin<br>Print<br>Printo                                                                                                    | AMINAH BINT<br>NEW CALLON<br>AMINAH BINT<br>NEW CALLON<br>AMINAH BINT<br>NEW CALLON<br>SINGLE<br>SINGLE<br>SINGLE<br>SINGLE<br>SINGLE<br>SINGLE                                                                                                    | 1 / 2<br>a                                                                                                    | Takaful malaysta.com<br>1-300 88 252 385                                                                                                    | x nere to view<br>tation           | ± €                                                                                                    |
| Print<br>Print<br>Pr                                                                                                    | Int Quotation                                                                                                    | 1 / 2<br>a                                                                                                    | Eakaful-malaysia.com<br>1-000 88-252 385<br>r carthadd malaysia.com<br>607 hypeneto-the.00397                                                                                                    | x nere to view<br>tation           | ± ē                                                                                                    |
| Pris<br>Pris<br>P                                                                                                    | Ant Quotation  Ant Quotation  Ant Quotation  Ant Adapta Berna Case  Ant Adapta Berna Case                                                                                                    | 1 / 2<br>a<br>MJJ<br>117-08-8250<br>gmail.com                                                                                                    | takaful-malaysia.com<br>1-300 BB 252 385<br>6 CauPadad, i malaysia.com<br>677 Repts atom his 400997                                                                                                    | x nere to view<br>tation           | ± ē                                                                                                    |
| Pril<br>Pril<br>Pril                                                                                                    | Ant Quotation  Ant Quotation  Ant Adaption Berting  Ant Malaysia Berting  Ant Malaysia Berting  Ant Malaysia Berting  Ant Malaysia Berting  Ant Adaption  Ant Adaption  Ant Addition  Ant Addition  An                                                                                                    | 1 / 2<br>a<br>iALI<br>117-08-0250<br>gmail.com<br>2<br>A. DAMAI APARTMENT, JA                                                                                                    | takaful-malaysiac.com<br>1-300 88 252 385<br>e cuettakafu malaysiac.com<br>GT Registrator No.02297                                                                                                    | c.                                 | ± ē                                                                                                    |
| Print<br>Print<br>Pr                                                                                                    | Int Quotation                                                                                                    | 1 / 2<br>ALL<br>IALL<br>IT7-06-0250<br>gmail.com<br>2<br>A. DAMAI APARTMENT, JA<br>37000 W.P. KUALA LUMPUR                                                                                                    | Takaful malaysia.com<br>1-300 88 253 385<br>r carthadi malaysia.com<br>607 hypeneto-Ho.00397                                                                                                    | x nere to view<br>tation           | ± ē                                                                                                    |
| Print<br>Print<br>Pr                                                                                                    | Ant Quotation                                                                                                    | 1 / 2<br>ALLI<br>IALI<br>17-06-8250<br>2<br>A. DAMAI APARTMENT, JA<br>2<br>2<br>3<br>2<br>2<br>3<br>2<br>3<br>2<br>3<br>2<br>3<br>2<br>3<br>2<br>3<br>2<br>3<br>2<br>3<br>2<br>3<br>2<br>3<br>2<br>3<br>2<br>3<br>2<br>3<br>2<br>3<br>2<br>3<br>2<br>3<br>3<br>3<br>3<br>3<br>3<br>3<br>3<br>3<br>3<br>3<br>3<br>3                                                                                                    | Eddaful malaysia.com<br>1-300 88 252 385<br>e carthadd malaysia.com<br>607 hypeneton he 00207                                                                                                    | x nere to view<br>tation           | ± =                                                                                                    |
| Pris<br>Pris<br>P                                                                                                    | Ant Quotation  Ant Quotation  Ant Quotation  Ant Adapsia Berhad Intered  Ant Adapsia Berhad Intered  Ant Adapsia Berhad Intered  Ant Adapsia Berhad Intered  Ant Adapsia  Ant Adapsia  Ant                                                                                                    | 1 / 2<br>a<br>IAJ<br>IT-06-0250<br>gmail.com<br>2<br>T-0701 WP, KUAL LUMPUP<br>IR14A<br>Registration Card Number                                                                                                    | LAN 15/155C, DANDAR<br>I, MALAYSIA<br>K                                                                                                    | x here to view<br>tation           | ± ₽<br>2.                                                                                                    |
| Pril<br>Pril<br>Pril                                                                                                    | Ant Quotation Ant Quotation Ant Quotation Ant Adapta Bernal Anton Anto Adapta Bernal Anton Anto Adapta Bernal Anton Anton Details Owner Anton Details Anton Details Anton                                                                                                    | 1 / 2<br>a<br>JAJ<br>IAJ<br>177-08-8250<br>gmail.com<br>2<br>A. DAMAI APARTMENT, JA<br>77000 W.P. KUALA LUMPUP<br>IRA 14A<br>Registration Card Number<br>Body<br>Seating                                                                                                    | LAN 15/15SC, BANDAR<br>MALAON<br>S                                                                                                    | x here to view<br>tation           | ± ē<br>2.<br>Click prin                                                                                                    |
| Prin<br>Prin<br>Prin<br>Prin<br>Print<br>Print                                                                                                    | AREQUOTATION CONTINUES OF A CONTINUES OF A CONTINUE                                                                                                    | 1 / 2<br>a<br>IAJ<br>IAJ<br>IAJ<br>1/2<br>a<br>JAJ<br>A JANA APARTNENT, JA<br>Marking Vision<br>- IRA14A<br>Registration Card Number<br>Body<br>South Card Number<br>Body<br>South Card Number<br>Soly<br>South Card Number<br>Soly<br>South Card Number<br>South Card Number<br>So                                                                                                    | LAN 15/155C, BAHDAR<br>COT Reprintion No. 00207<br>MALAYSIA<br>MALAYSIA<br>MALAYSIA                                                                                                    | x nere to view<br>tation           | ± €<br>2.<br>Click prin                                                                                                    |
| Pris<br>Pris<br>P                                                                                                    | AMINAH BINT<br>AMINAH BINT<br>AMINAH BINT<br>MAINAH BINT<br>MAINA                                                                                                    | 1 / 2<br>a<br>IALI<br>IT7-08-0250<br>gmail.com<br>2<br>A. DAMAI APARTMENT, JA<br>Body<br>Seeling<br>Manufacturing Year of<br>Visited<br>Engine C                                                                                                    | LAN 15/155C, BANDAR<br>MALAYSIA<br>MALAYSIA<br>KIALAYSIA<br>KIALAYSIA<br>KIALAYSIA<br>KIALAYSIA                                                                                                    | x nere to view<br>tation           | ± ∓<br>2.<br>Click prin<br>image to p                                                                                                    |
| Pris<br>Pris<br>Pris<br>Pris<br>Pris<br>Pris<br>Pris<br>Pris                                                                                                    | AND AND A CONTRACTOR<br>AND AND A CONTRACTOR<br>AND AND A CONTRACTOR<br>AND AND A CONTRACTOR<br>AND AND A CONTRACTOR<br>AND A CONTRACTOR<br>AND A CONT                                                                                                    | 1 / 2<br>ALLI<br>II.1.<br>II.1.1.<br>II.1.<br>II.1.<br>II.1.<br>II.1.<br>II.1.<br>II.1.<br>II.1.<br>II.1.<br>I | LAN 15/155C, BANDAR<br>K BACON<br>5<br>2014<br>1407<br>CCOCCOMMUNICATION<br>407<br>CCOCCOMMUNICATION<br>5<br>2014<br>1407<br>CCOCCOMMUNICATION<br>5<br>2014<br>1407<br>CCOCCOMMUNICATION<br>5<br>2014<br>1407<br>CCOCCOMMUNICATION<br>5<br>2014<br>1407<br>CCOCCOMMUNICATION<br>5<br>2014<br>1407<br>CCOCCOMMUNICATION<br>5<br>2014<br>1407<br>CCOCCOMMUNICATION<br>5<br>2014<br>1407<br>CCOCCOMMUNICATION<br>5<br>2014<br>1407<br>1407<br>1                                 | x here to view<br>tation           | ± ■<br>2.<br>Click prin<br>image to p                                                                                                    |
| Pris<br>Pris<br>P                                                                                                    | Ant Quotation  At Makya Berta distance  At Makya Berta distance  At Makya Berta distance  At Makya Berta distance  At Makya Berta distance  At Makya Berta distance  At Makya Berta distance  At Makya Berta distance  At Assa distance  At Assa distance  At Assa distance  ToyooTA vioS 1.5J (A)  J.* ACP150R - 5 SP MANUAL  ToyooTA vioS 1.5J (A)  J.* ACP150R - 5 SP MANUAL  ToyooTA vioS 1.5J (A)  J.* ACP150R - 5 SP MANUAL  ToyooTA vioS 1.5J (A)  J.* ACP150R - 5 SP MANUAL  ToyooTA vioS 1.5J (A)  J.* ACP150R - 5 SP MANUAL  ToyooTA vioS 1.5J (A)  J.* ACP150R - 5 SP MANUAL  ToyooTA vioS 1.5J (A)  J.* ACP150R - 5 SP MANUAL  ToyooTA vioS 1.5J (A)  J.* ACP150R - 5 SP MANUAL  Comparison distance  Att Assa distance  Att Assa distance  Att Ass                                                                                                    | 1 / 2<br>a<br>a<br>a<br>a<br>a<br>a<br>a<br>a<br>a<br>a<br>a<br>a<br>a                                                                                                    | LAN 15/15SC, BANDAR<br>MALAYSIA<br>MALAYSIA<br>M | x here to view<br>tation           | <ul> <li><sup>±</sup> <sup>■</sup></li> <li>2.<br/>Click prin<br/>image to p<br/>the quotat</li> </ul>                                            |
| Print<br>Print<br>Pr                                                                                                    | AMINAL BINT<br>AND A Control of the second<br>AMINAL BINT<br>AMINAL BINT<br>MEDICAL DEVICES<br>AMINAL BINT<br>MEDICAL DEVICES<br>AMINAL BINT<br>MEDICAL DEVICES<br>NOTES<br>TOYOTA VIOS 1.5J (4)<br>J - NCT 105R - 5 SP MANUAL 1<br>TOYOTA VIOS 1.5J (4)<br>J - NCT 105R - 5 SP MANUAL 1<br>MALAYSIA<br>AMINAL BINT<br>MEDICAL DEVICES<br>NO. 123 BLOCK<br>BINT JALL 1<br>TOYOTA VIOS 1.5J (4)<br>J - NCT 105R - 5 SP MANUAL 1<br>PINI 53HYF000018183<br>112/79/75063<br>PINI 53HYF000018183<br>112/79/75063<br>PINI 53HYF000018183<br>PINI 53HYF000018183<br>PINI 53HYF0000184<br>PINI 53HYF0000184<br>P                                                                                                    | 1 / 2<br>a<br>IAJ<br>IAJ<br>IAJ<br>1/ 2<br>a<br>a<br>IAJ<br>A<br>IAJ<br>2<br>A<br>DAVA PARTNENT, JA<br>B<br>C<br>IAJ<br>A<br>IAJ<br>2<br>A<br>DAVA PARTNENT, JA<br>B<br>C<br>Body<br>Satisfy Faultion<br>B<br>C<br>Import Type<br>Place Of Use<br>Safety Faulters<br>Permitted Driver                                                                                                    | LAN 15/155C, BAHDAR<br>CCT Reprintion Res 002077<br>SALDON<br>S SALDON<br>S SALDON                                                                                                    | x nere to view<br>tation           | <ul> <li>              €      </li> <li>             2.      <li>             Click prining to p             the quotat         </li> </li></ul>  |
| Pris<br>Prist<br>Prist<br>P | AMINAH BINT<br>MAINAH BINT<br>MAINAH<br>PILABAH<br>MAINAH BINT<br>MAINAH<br>PILABAH<br>MAINAH<br>MAINAH<br>MAINAH<br>MAINAH<br>MAINAH<br>MAINAH<br>MAINAH BINT<br>MAINAH<br>MAINAH | 1 / 2<br>ALI<br>IALI<br>177-08-0250<br>mail.com<br>2<br>A. DAMAI APARTMENT, J. J.<br>4<br>Registration Card Number<br>Body<br>Setting<br>Manufacturing Year of<br>Vichida<br>Engine CC<br>Import Type<br>Place Of Use<br>Safety Features<br>Permitted Driver                                                                                                    | LAN 15/15SC, BANDAR<br>MALAYSIA<br>ALALAYSIA<br>KALAYSIA<br>KALA                                                                                                    | x nere to view<br>tation           | <ul> <li>              ■      </li> <li>             2.      <li>             Click printing to p             the quotat         </li> </li></ul> |

# +

| Step | Action                                                                                                    |
|------|----------------------------------------------------------------------------------------------------|
| 20.  | STEP 4: CONFIRM AND PAY                                                                                                    |
|      | Select A Payment Method                                                                                                    |
|      | <ul> <li>You can choose to make payment either by Credit/Debit Card or FPX (online banking): <ol> <li><u>Credit/Debit Card</u></li> <li>User to enter Credit/Debit Card information: <ul> <li>(a) Card Number</li> <li>(b) Card Type</li> <li>(c) Card Holder name</li> <li>(d) Card Issuer Country</li> <li>(e) Expiration date</li> <li>(f) CVC (the last three digits on the back of your card)</li> </ul> </li> <li>2) <u>FPX (Online Banking)</u><br/>Click on the FPX button. Follow the instructions to make payment.</li> <li><u>Aqad and Privacy Notice</u><br/>Read and check the Aqad &amp; Privacy Notice boxes to proceed with payment.</li> </ol></li></ul> |
|      |                                                                                                    |
| 21.  | Click on Continue to process the payment.                                                                                                    |

# Sample of Credit/Debit Card Screen

| Select a payment m  | ethod          |                     | Rebate (10%)                   | - RM 182.13          |
|---------------------|----------------|---------------------|--------------------------------|----------------------|
|                     | FPX Gateway    |                     | Subtotal After Rebate          | RM 1,639.12          |
| Card Number         | <b>,</b> ,,,,, | 4678.8800.9000.1123 | GST (6%)<br>Stamp Duty         | RM 98.35<br>RM 10.00 |
| Card Type           |                | Visa                | RM                             | 4 7 4 7              |
| Card Holder Name    |                | Aminah              | You'll not be charged until th | 1,/4/.47             |
| Card Issuer Country |                | Malaysia V          | Please read the Product Disc   | losure Sheet.        |
| Expiration Date     |                | 01 × 2020 × CVC 132 | Col                            | ntinue               |

# Sample of FPX (Online Banking) Screen

| Credit / Debit Card                                                                                              | Current / Savir                                                                     | ngs Account                                                                                                    |                                                                                                    |                                                                                                    |                       |                   |
|----------------------------------------------------------------------------------------------------|-------------------------------------------------------------------------------------|----------------------------------------------------------------------------------------------------|----------------------------------------------------------------------------------------------------|----------------------------------------------------------------------------------------------------|-----------------------|-------------------|
| VISA 🥮                                                                                                    | ♦ FI                                                                                | РХ                                                                                                    |                                                                                                    |                                                                                                    |                       |                   |
|                                                                                                    |                                                                                     |                                                                                                    |                                                                                                    |                                                                                                    |                       |                   |
| Please tick the items be                                                                                         | low and click "Continue" to                                                         | be redirected to FPX Gate                                                                                                    | away.                                                                                                    |                                                                                                    |                       |                   |
| Acad                                                                                                    |                                                                                     |                                                                                                    |                                                                                                    |                                                                                                    |                       |                   |
| Aqad                                                                                                    |                                                                                     |                                                                                                    |                                                                                                    |                                                                                                    |                       |                   |
| l agree to pay the con<br>(concept of agency) to                                                                 | tribution based on tabbaru<br>o manage the contribution /                           | a' (concept of donation for<br>according to the terms and                                                                                             | mutual benefit), and appoin<br>d conditions stipulated in the                                                                          | t Syarikat Takaful Malaysia B<br>certificate.                                                               | Berhad as the operat  | tor based on waka |
| D issess Malian                                                                                                  |                                                                                     | 2                                                                                                    | -                                                                                                    |                                                                                                    |                       |                   |
| the second second second second second second second second second second second second second second second se  |                                                                                     |                                                                                                    |                                                                                                    |                                                                                                    |                       |                   |
| Privacy Notice                                                                                                   |                                                                                     |                                                                                                    |                                                                                                    |                                                                                                    |                       |                   |
| Thave read and under                                                                                             | rstood Takaful Malaysia's P                                                         | rivacy Notice and agree for                                                                                                    | r Takaful Malaysia to process                                                                                                    | my personal data for profil                                                                                 | le creation, promotio | on and marketing  |
| I have read and under purposes.                                                                                  | rstood Takaful Malaysia's P                                                         | Privacy Notice and agree for                                                                                                    | r Takaful Malaysia to proces:                                                                                                    | s my personal data for profil                                                                               | le creation, promotic | on and marketing  |
| Privacy Notice I have read and under purposes.                                                                   | rstood Takaful Malaysia's P                                                         | rivacy Notice and agree for                                                                                                    | r Takaful Malaysia to process                                                                                                    | i my personal data for profil                                                                               | le creation, promotic | on and marketing  |
| Privacy Notice I have read and under purposes. Supported Banks                                                   | rstood Takaful Malaysia's P                                                         | <b>'rivacy Notice</b> and agree for                                                                                                    | r Takaful Malaysia to proces:                                                                                                    | s my personal data for profil                                                                               | le creation, promotic | on and marketing  |
| Privacy Notice  Thave read and under purposes.  Supported Banks                                                  | rstood Takaful Malaysla's P                                                         | rivacy Notice and agree for                                                                                                    | r Takaful Malaysia to proces:                                                                                                    | s my personal data for profi                                                                                | le creation, promotic | on and marketing  |
| Supported Banks                                                                                                  | rstood Takaful Malaysia's P                                                         | Yrivacy Notice and agree for                                                                                                    | r Takaful Malaysia to proces:                                                                                                    | s my personal data for profi                                                                                | le creation, promotii | on and marketing  |
| Supported Banks                                                                                                  | rstood Takaful Malaysia's P<br>AFF/INISLAMIC                                        | Privacy Notice and agree for                                                                                                    | r Takaful Malaysia to process                                                                                                    | s my personal data for profi<br>BANK (SLAM<br>Bank (SLAM                                                    | le creation, promotii | on and marketing  |
| Privacy Notice I have read and unde purposes. Supported Banks AFF/INBANK COC                                     | rstood Takaful Malaysia's P<br>AFF/INISLAMIC<br>OP<br>AmBank Islamic                | Privacy Notice and agree for<br>ALLIANCE BANK<br>BALMANCE BANK<br>Markada                                                                             |                                                                                                    | S my personal data for profi<br>BANK (SLAM<br>(Plate anilable for Corporate)<br>CIMB BANK                   | le creation, promotii | on and marketing  |
| Supported Banks                                                                                                  | rstood Takaful Malaysla's P<br>AFFTINISLAMIC<br>AmsBank Islamic                     | Privacy Notice and agree for<br>ALLIANCE BANK<br>BANKARANK YAT<br>Plan evaluate for Corporate)                                                        | r Takaful Malaysia to process  ALLIANCE ISLAMIC BANK  ALLIANCE ISLAMIC BANK  (Not evaluate for Corporate)                              | S my personal data for profi<br>BANK (SLAM<br>(Bite Builded for Corporate)<br>Data BANK                     | le creation, promotii | on and marketing  |
| Supported Banks                                                                                                  | rstood Takaful Malaysia's P<br>AFF/INISLAMIC<br>Amitsanic Islamic<br>Mingteorg Bark | Privacy Notice and agree for<br>ALLIANCE BANK<br>BANKALANY DAT<br>Den evaluate for Geogenera<br>Plan evaluate for Geogenera<br>Mongleong Islamic Bank | r Takaful Malaysia to process<br>Callance Islanic Bank<br>(Nex evaluation for Corporate)<br>(Nex evaluation for Corporate)<br>(Maybank | S my personal data for profi<br>BANK (SLAM<br>(Bit anitable for Corporate)<br>CIMB BANK<br>(Maybank Islamic | le creation, promotii | on and marketing  |
| Privacy Notice  Thave read and unde  purposes.  Supported Banks  AFF/INBANK  CIMBISLAMIC  CIMBISLAMIC  COCBCBank | AFF/INISLAMIC<br>AFF/INISLAMIC<br>Amilianka Glamic<br>Mongleong Bark<br>RHB & Bank  | Privacy Notice and agree for<br>ALLIANCE BANK<br>Bit evidence Bank<br>Plot evidence for Corporation<br>Plot evidence Bank<br>RHB Islamic Bank         |                                                                                                    | BANK (ILAM<br>Dist anitable for corporate)<br>CIMB BANK<br>Maybank Islamic<br>Maybank Islamic               | le creation, promotii | on and marketing  |

### Sample of Aqad and Privacy Notice Screen

| Aqad                                                                                                    |  |
|----------------------------------------------------------------------------------------------------|--|
| I agree to pay the contribution based on tabbaru' (concept of donation for mutual benefit), and<br>appoint Syarikat Takaful Malaysia Berhad as the operator based on wakalah (concept of agency) to<br>manage the contribution according to the terms and conditions stipulated in the certificate. |  |
| Privacy Notice                                                                                                    |  |
| I have read and understood Takaful Malaysia's Privacy Notice and agree for Takaful Malaysia to<br>process my personal data for profile creation, promotion and marketing purposes.                                                                                                    |  |

| Step | Action                                                                                                    |
|------|----------------------------------------------------------------------------------------------------|
| 22.  | STEP 4: CONFIRM AND PAY <u>Credit Card</u> A transaction authorization code (TAC) will be sent to your mobile number by your card issuing bank.         Please key in the TAC to authenticate the payment. |
| 23.  | Once the code is key-in the click on Submit                                                                                                    |

| CIMB BANK                                                                                                    | Verified by                                                                              |            |
|----------------------------------------------------------------------------------------------------|------------------------------------------------------------------------------------------|------------|
| Secure ePay Code has been sent t<br>+6012xxx0034. Please enter the<br>payment.<br>Added Protection<br>Please submit your Dynamic Passy | to your registered mobile phone number<br>Secure ePay Code to authenticate this<br>word: |            |
| Merchant Name                                                                                                    | : CIMB Bank                                                                              |            |
| Amount                                                                                                    | : MYR 1747.47                                                                            |            |
| Transaction Date                                                                                                    | : Wed Feb 8 2017<br>16:31:40 GMT+0800                                                    |            |
| CIMB Bank VISA No.                                                                                                    | : xxxx xxxx xxxx 1123                                                                    |            |
| Secure ePay Code                                                                                                    | :                                                                                        |            |
| Submit                                                                                                    | Cancel                                                                                   |            |
| If you do not receive Secure eP                                                                                                    | Pay Code within the next few minutes,<br>and Secure ePay Code" button                    | V in the   |
| for a new se                                                                                                    | ecure ePay Code.                                                                         | Key-in the |
| Resend Se                                                                                                    | cure ePay Code                                                                           | TAC here   |
| This information is not shared with                                                                                                    | the Merchant.                                                                            |            |
| Please contact our Custor<br>your card for assistance.                                                                                 | omer Service Hotline at the back of                                                      |            |

| Step | Action                                                                                                    |
|------|----------------------------------------------------------------------------------------------------|
| 24.  | <ul> <li>STEP 4 : CONFIRM AND PAY</li> <li><u>Payment Summary</u></li> <li>Once the transaction is successful, you will be able to view the following documents: <ul> <li>Receipt</li> <li>E-Certificate</li> </ul> </li> </ul> |
| 25.  | Click View E-Certificate to view and print the receipt.<br>Click View Receipt to view and print the E-Certificate.                                                                                                    |
|      | <b>IMPORTANT :</b><br>To view JPJ status, please login to Customer Portal and view the status under Payment History.                                                                                                    |

### Sample of Payment Summary

|                   | такағистаlaysia                                                                                                    |  |
|-------------------|----------------------------------------------------------------------------------------------------|--|
| Th<br>Your<br>You | nank you for your participation!<br>Ir online payment has been processed and the details are shown below.<br>I will receive your payment information through email.                                                                                                |  |
|                   | Your E-certificate is     Certificate Owner     AMINAH BINTI ALI       Vehicle Number     PLM6196       TMCP0001653     Plan     Takaful <i>my</i> Motor                                                                                                    |  |
|                   | Payment Date<br>& Time     Transaction<br>Type     Receipt No.     Payment Type     Amount     Payment Status     JPJ Status       08/02/2017,<br>04:44PM     New Business     TMCP0001653     FPX Payment -<br>Nur'Ain     RM 1,747.47     Successful     Pending |  |
|                   | FPX Transaction ID 1702081648360675         Reference No. 20170208_5278         View Receipt       View E-Certificate                                                                                                    |  |

### Sample of Receipt

| $\mathcal{O}$                                      | та                                              | Kaf                                                         | ulmalay                                                            | /sia                                                  |                                     | takaful-malaysia.com.my<br>1-300 88 252 385 |  |
|----------------------------------------------------|-------------------------------------------------|-------------------------------------------------------------|--------------------------------------------------------------------|-------------------------------------------------------|-------------------------------------|---------------------------------------------|--|
| AD OFFICE:                                         | Syarikat<br>26th Floc<br>No. 4, Jal<br>P.O. Box | Takaful Ma<br>or, Annexe Bl<br>lan Sultan Su<br>11483, 5074 | E csu@takaful-malaysia.com.my<br>GST Registration No. 002097299456 |                                                       |                                     |                                             |  |
| Name of Participant<br>Nama Peserta                |                                                 | : AMINAH BINTI ALI                                          |                                                                    | Official Receipt<br>Resit Rasmi                       | : TMCP0001653                       | 1                                           |  |
|                                                    |                                                 |                                                             |                                                                    | Date<br>Tarikh                                        | : 08/02/2017 16:                    | 44 hrs                                      |  |
| Address of Participant<br>Alamat Peserta           |                                                 | : NO. 123 BLOK A<br>DAMAI APARTMENT<br>JALAN 155C<br>57000  |                                                                    | Payment Mode<br>Cara Bayaran                          | : Online Sales P<br>Banking         | ortal – Online                              |  |
|                                                    |                                                 | BANDA                                                       | AR BUKIT JALIL W.P.<br>LUMPUR                                      | Card No.<br>No. Kad                                   | SH (                                |                                             |  |
| Period of Coverage<br>Tempoh Perlindungan          |                                                 | : 17/03/2                                                   | 017 10 16/03/2018                                                  | Approval Code<br>Kod Kelulusan                        | 1                                   |                                             |  |
| Certificate N<br>No. E-Sijil / I                   | o / Endors                                      | ement No.                                                   | Takaful Plan / Scheme<br>Pelan / Skim Takaful                      | Name of Par<br>Nama Peser                             | ticipant<br>la                      | Amount Received<br>Jumiah Diterima          |  |
| TMCP0001653                                        |                                                 | PRIVATE CAR                                                 |                                                                    | AMINAH BIN                                            | AMINAH BINTI ALI                    |                                             |  |
| ssued By                                           | 0                                               | : Syarika                                                   | t Takaful Malaysia Berhad                                          | User ID                                               | : Syarikat Tak                      | Total : RM 1,747.47                         |  |
| Dikeluarkan                                        | Oven                                            | Online                                                      | Sales Portal                                                       | ID Pengguna                                           | Unline Sales                        | Ponal                                       |  |
| Agent Name<br>Nama Ejen                            |                                                 | : MYCC                                                      | MTM_ONLINE PORTAL                                                  | Branch<br>Cawangan                                    | : Syarikat Tak<br>Online Sales      | aful Malaysia Berhad<br>Portal              |  |
|                                                    |                                                 | : 007087                                                    | 7A                                                                 |                                                       |                                     |                                             |  |
| Agent ID<br>ID Ejen                                |                                                 |                                                             |                                                                    |                                                       |                                     |                                             |  |
| Agent ID<br>D Ejen<br>hank you for<br>iucapkan rib | the above<br>uan terima                         | payment. Th<br>ƙasih bagi p                                 | is is a computer generated r<br>embayaran di atas. Resit ini       | eceipt and no signature is<br>adalah janaan komputer, | required.<br>tandatangan tidak dipe | erlukan.                                    |  |

### Sample of E-Certificate

| N/A                                                                                                    | так                                                          | такағистаlaysia                                                                                       |                                                                                                    |                                                                                                    |                                                                   | takaful-malaysia.com.my<br>1-300 88 252 385                                                                              |                        |                          |  |
|----------------------------------------------------------------------------------------------------|--------------------------------------------------------------|----------------------------------------------------------------------------------------------------|----------------------------------------------------------------------------------------------------|----------------------------------------------------------------------------------------------------|-------------------------------------------------------------------|----------------------------------------------------------------------------------------------------|------------------------|--------------------------|--|
| HEAD OFFICE:                                                                                                    | Syarikat Ta<br>26th Floor, J<br>No. 4, Jalan<br>P.O. Box 11- | Ann<br>Ann<br>Su<br>483                                                                               | ful Malaysia Berhad (131646-K)<br>texe Block, Menara Takaful Mala<br>Itan Sulaiman, 50000 Kuala Lum<br>8, 50746 Kuala Lumpur | nysia<br>Ipur                                                                                                    |                                                                   | E csu@takaful-malaysia.com.my<br>GST Registration No. 002097299456                                                       |                        |                          |  |
|                                                                                                    |                                                              |                                                                                                    |                                                                                                    |                                                                                                    |                                                                   |                                                                                                    | STAN                   | IP DUTY PAID             |  |
|                                                                                                    | SCI                                                          | HE                                                                                                    | ULE / JADUAL (TARIFF)                                                                                                    |                                                                                                    |                                                                   | MX1                                                                                                    |                        |                          |  |
| CLASS OF CERTIFICATE : PRI                                                                                                    |                                                              |                                                                                                    | PRIVATE CAR                                                                                                    | IVATE CAR                                                                                                    |                                                                   | TYPE OF COVER                                                                                                    |                        | : COMPREHENSIVE          |  |
| E-CERTIFICATE NO. : TM                                                                                                    |                                                              | TMCP0001653                                                                                           | MCP0001653                                                                                                    |                                                                                                    | AGENCY CODE                                                       |                                                                                                    | : 0070877A             |                          |  |
| NO. E-SIJIL<br>PARTICIPANT                                                                                                    |                                                              | AMINAH BINTI ALI                                                                                      | IINAH BINTI ALI                                                                                                    |                                                                                                    | NRIC NO.                                                          |                                                                                                    | : 800217-08-6250       |                          |  |
| PESERTA<br>ADDRESS<br>ALAMAT<br>BAN<br>BAN                                                                                                    |                                                              | NO. 123 BLOK A<br>DAMAI APARTMENT<br>JALAN 15/155C<br>57000<br>BANDAR BUKIT JALIL W.P. K<br>MAI AYSIA | 123 BLOK A<br>WAI APARTMENT<br>AN 15/155C<br>00<br>NDAR BUKIT JALIL W.P. KUALA LUMPUR                                        |                                                                                                    | NO. KAD PENGENALAN<br>COMPANY REG NO.<br>NO. PENDAFTARAN SYARIKAT |                                                                                                    |                        |                          |  |
| PROFESSION OR :<br>BUSINESS<br>PEKERJAAN ATAU<br>PERNIAGAAN                                                                                                    |                                                              |                                                                                                    |                                                                                                    |                                                                                                    |                                                                   |                                                                                                    |                        |                          |  |
| PERIOD OF TAKAFUL : (BO                                                                                                    |                                                              | BOTH DATES INCLUSIVE)<br>TERMASUK KEDUA-DUA TARIKHI                                                   |                                                                                                    | DATE OF SIGNATURE OF PROPOSAL & DECLARATION FORM                                                                       |                                                                   |                                                                                                    | RATION FORM<br>& AKUAN |                          |  |
| a) FROM : 17/03/2017 TO : 16/1                                                                                                    |                                                              |                                                                                                    | TO : 16/03/2018                                                                                                    |                                                                                                    |                                                                   | 08/02/20                                                                                                    | y/02/2017              |                          |  |
| b) ANY SUBSE                                                                                                    |                                                              |                                                                                                    | FOR WHICH THE PARTICIPANT                                                                                                    | SHALL PAY AND TH                                                                                                    | E COMPANY                                                         | SHALL AGREE TO ACCE                                                                                                    | PTARENEW               | AL CONTRIBUTION          |  |
| Management of                                                                                                    | DETAIL                                                       | 3 0                                                                                                   | FVEHICLE                                                                                                    | MBATAR DAN STA                                                                                                    | TAK                                                               | AFUL CONTRIBUTION (                                                                                                    | RM)                    |                          |  |
| REGISTRATIC                                                                                                    | BUTIR<br>NN NO.                                              | KE                                                                                                    | PLM6196                                                                                                    | BASIC CONTRIBU                                                                                                    | JTION                                                             | IMBANGAN TAKAFUL ( R                                                                                                    | eM)                    | 1,657.50                 |  |
| NO. PENDAFI                                                                                                    | ARAN                                                         |                                                                                                    |                                                                                                    | LOADING<br>LEBIHAN                                                                                                    | AS                                                                |                                                                                                    | 0%                     | 0.00                     |  |
| MAKE & MODEL<br>BUATAN & MODEL                                                                                                    |                                                              |                                                                                                    | TOYOTA VIOS 1.5J (A)                                                                                                    | NCD ENTITLEMENT<br>KELAYAKAN NCD                                                                                       |                                                                   |                                                                                                    | 0.00%                  | 0.00                     |  |
| CUBIC CAPACITY<br>KEUPAYAAN PADU                                                                                                    |                                                              |                                                                                                    | 1,497 cc                                                                                                    | ADDITIONAL COVERAGE<br>PERLINDUNGAN TAMBAHAN                                                                           |                                                                   | 1) NAMED DRIVERS<br>2) PASSENGER LIABILITY<br>COVER<br>3) COVER FOR<br>WINDSCREENS,<br>WINDOWS AND<br>SUNROOF (RM800.00) |                        | 10.00<br>33.75<br>120.00 |  |
| SEATING CAPACITY INCLUDING<br>DRIVER<br>RUANG DUDUK TERMASUK<br>PEMANDU                                                                                                    |                                                              |                                                                                                    | NG 5                                                                                                    | SUB TOTAL<br>JUMLAH KECIL                                                                                              |                                                                   |                                                                                                    |                        | 1821.25                  |  |
| RUANG DUDU<br>PEMANDU                                                                                                    | UEACTURE                                                     |                                                                                                    | 2014                                                                                                    | REBATE<br>REBAT                                                                                                    |                                                                   |                                                                                                    | 10%                    | 182.13                   |  |
| RUANG DUDU<br>PEMANDU<br>YEAR OF MAN<br>TAHUN DI BU                                                                                                    | AT                                                           |                                                                                                    |                                                                                                    | GOODS AND SERVICES TAX<br>(6.00%)<br>CUKAI BARANGAN DAN<br>PERKHIDMATAN                                                |                                                                   |                                                                                                    |                        | 98.35                    |  |
| YEAR OF MAN<br>YEAR OF MAN<br>TAHUN DI BU<br>ENGINE NO.<br>NO. ENJIN                                                                                                    | AT                                                           |                                                                                                    | 1NZY975963                                                                                                    | GOODS AND SEF<br>(6.00%)<br>CUKAI BARANGA<br>PERKHIDMATAN                                                              | RVICES TAX                                                        |                                                                                                    |                        |                          |  |
| YEAR OF MAN<br>TAHUN DI BU<br>ENGINE NO.<br>NO. ENJIN<br>CHASSIS NO.<br>NO. CASIS                                                                                                    | AT                                                           |                                                                                                    | 1NZY975963<br>PN153HYF005018183                                                                                              | GOODS AND SEF<br>(6.00%)<br>CUKAI BARANGA<br>PERKHIDMATAN<br>STAMP DUTY<br>DUTI SETEM                                  | RVICES TAX                                                        |                                                                                                    |                        | 10.00                    |  |
| RUANG DUDL<br>PEMANDU<br>YEAR OF MAN<br>TAHUN DI BU<br>ENGINE NO.<br>NO. ENJIN<br>CHASSIS NO.<br>NO. CASIS<br>SUM COVERE<br>JUMLAH PERI                                                                | D<br>LINDUNGAN                                               |                                                                                                    | 1NZY975963<br>PN153HYF005018183<br>RM53,000.00                                                                               | GOODS AND SEF<br>(6.00%)<br>CUKAI BARANGA<br>PERKHIDMATAN<br>STAMP DUTY<br>DUTI SETEM<br>TOTAL AMOUNT<br>JUMLAH PEMBAY | RVICES TAX                                                        |                                                                                                    |                        | 10.00                    |  |
| RUANG DUDL<br>PEMANDU<br>YEAR OF MAN<br>TAHUN DI BU<br>ENGINE NO.<br>NO. ENJIN<br>CHASSIS NO.<br>NO. CASIS<br>SUM COVERE<br>JUMLAH PER<br>JUMLAH PER<br>EXCESS<br>AKSES                                | D<br>LINDUNGAN                                               |                                                                                                    | 1NZY975963<br>PN153HYF005018183<br>RM53,000.00<br>0.00                                                                       | GOODS AND SER<br>(6.00%)<br>CUKAI BARANGA<br>PERKHIDMATAN<br>STAMP DUTY<br>DUTI SETEM<br>TOTAL AMOUNT<br>JUMLAH PEMBA  | RVICES TAX                                                        |                                                                                                    |                        | 10.00                    |  |
| RUANG DUDU<br>PEMANDU<br>YEAR OF MAN<br>TAHUN DI BU<br>ENGINE NO.<br>NO. ENJIN<br>CHASSIS NO.<br>NO. CASIS<br>SUM COVERE<br>SUM COVERE<br>SUM COVERE<br>EXCESS<br>AKSES<br>FINANCING / I<br>PEMBIAYAAN | D<br>LINDUNGAN                                               | VIP/<br>ME                                                                                            | 1NZY975963<br>PN153HYF005018183<br>RM53,000.00<br>0.00<br>NNY /EMPLOYER<br>NYEWA / MAJIKAN                                   | GOODS AND SEF<br>(6.00%)<br>CUKAI BARANGA<br>PERKHIDMATAN<br>STAMP DUTY<br>DUTI SETEM<br>TOTAL AMOUNT<br>JUMLAH PEMBAT | RVICES TAX                                                        | BANK ISLAM MALAYSI                                                                                                    | A BERHAD               | 10.00                    |  |

#### Sample of Email to Customer

#### Dear AMINAH BINTI ALI,

Thank you for choosing Takaful Malaysia as your preferred choice for insurance. Please find below your Motor Certificate and payment details for your reference:

| : TMCP0001653         |
|-----------------------|
| : 20170208_5278       |
| : Successful          |
| : RM1,747.47          |
| : 08/02/2017 04.44 PM |
|                       |

Please click <u>here</u> and log on to our myTakaful Customer to view, download and print your Motor e-Certificate.

Should you have any enquiries or require further clarification, please contact our Customer Service at 1-300 88 252 385 or email us at <u>csu@takaful-malaysia.com.my</u>.

Thank you.

Yours sincerely, Syarikat Takaful Malaysia Berhad

This is a computer-generated email. Please do not reply to this email.